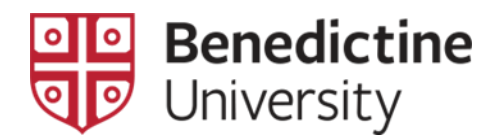

## **CHANGE OF GRADE REQUEST**

Academic Policy, Form, and Procedure

## **Academic Policy**

The current Benedictine academic catalog policy for an instructor-of-record to change a student's grade is as follows: *A change of grade is permitted only for clerical errors.* 

**NOTE**: Clerical errors may include calculation errors or re-evaluation of already submitted course work. Acceptance of additional class work is not appropriate. An instructor cannot offer an exam to be retaken, or a paper to be rewritten, once the final grade has been posted.

## Form

The form includes the following:

- I. Student Information
- II. Course Identification
- III. Grade Change Request
- IV. Grade Change Rationale
- V. Required Signatures original dated signatures from the Instructor-of-Record and the Department Chair or Program Director or Associate Dean (one of these three required).

## Procedure

1. When you log into the **MyBenU** system to post grades, the **Change of Grade Request** form is available on the **Grade Roster Type** page, via the following navigation:

2. Log into the **MyBenU** system. You will be on the Homepage. Click on the **Classic Home** tile to get to the Classic view.

| MyBenU           | ✓ Benedictine S           | taff Homepage  | <b>^</b> C            | λ: | Ø |
|------------------|---------------------------|----------------|-----------------------|----|---|
| BU Notifications | Academic Records          | Manage Classes | Employee Self Service |    |   |
|                  | <u>چ</u>                  |                |                       |    |   |
| No current tasks |                           |                |                       |    |   |
| Classic Home     | Student Financial Account |                |                       |    |   |
|                  | <b>1</b>                  |                |                       |    |   |
|                  |                           |                |                       |    |   |
|                  |                           |                |                       |    |   |
|                  |                           |                |                       |    |   |
|                  |                           | •              |                       |    | C |

3. Click on Main Menu in the top bar, and navigate through Curriculum Management > Grading > Grade Roster. The Grade Roster search page will open.

| Favorites - | Main Menu 🗸                                                                                                    |
|-------------|----------------------------------------------------------------------------------------------------|
| МУВс        | Search Menu:                                                                                                    |
| IVI Y Be    | BU Student Financials   BU Student Records   Student Activity Flow   Self Service   Campus Community   Student Admissions   Campus Community   Student Admissions   Campus Community   Student Admissions   Campus Community   Student Admissions   Contributor Relations   Contributor Relations   Set Up SACR   Attendance Roster   Worklist   Reporting Tools   Grading   Grade Roster   My Preferences |
|             | BU Student Financials   BU Student Records   Student Activity Flow   Student Activity Flow   Self Service   Campus Community   Student Admissions   Student Admissions   Records and Enrollment   Curriculum Managemer   Schedule of Classes   Contributor Relations   Contributor Relations   Set Up SACR   Class Roster   Worklist   Reporting Tools   Grading   Grade Roster   My Preferences           |

4. Once on the Grade Roster search page, make sure that the Academic Institution code is "BENUV". In addition, enter the code of the appropriate term for your class. If you do not know the term code, click on the magnifying glass. This will open the Look Up Term page. Scroll down the page to find the correct term link and click on it. This will return you to the Grade Roster search page with the term populated.

| Favorites - Main Menu - Curriculum Management -                           | > Grading -> Grade Roster                 |                 |
|---------------------------------------------------------------------------|-------------------------------------------|-----------------|
|                                                                           | Look Up Term                              | ×               |
|                                                                           | Torm (Lastrastic A)                       | Help            |
| Grade Roster                                                              | Beering begins with                       |                 |
|                                                                           | Description begins with O                 |                 |
| Enter any information you have and click Search. Leave fields blank for a | Short Description begins with ᅌ           |                 |
| Find an Existing Value                                                    | Look Up Clear Cancel                      | Basic Lookup    |
| Search Criteria                                                           | Search Results                            |                 |
| Academic Institution begins with S BENUV                                  | Only the first 300 results can be display | ved.            |
| Term begins with 🗢 0747                                                   | View 100 First 🕚 1-300 o                  | of 300 🕑 Last   |
| Subject Area begins with 🤤                                                | Term Description Sh                       | ort Description |
| Catalog Nbr begins with                                                   | 9999 End Term - Srvc Indicator Use En     | nd Term         |
|                                                                           | 0789 2023 Fall 20                         | 23 Fall         |
| Campus begins with                                                        | 0787 2023 Summer 20                       | 23 Summe        |
| Session =                                                                 | 0783 2023 Spring 20                       | 23 Sprin        |
| Course Offering Nbr =                                                     | 0779 2022 Fall 20                         | 22 Fall         |
| Class Section basiss with                                                 | 0777 2022 Summer 20                       | 22 Summe        |
|                                                                           | 0775 2022 Spring 20                       | 22 Sprin        |
| Description begins with 📀                                                 | 0773 2022 Winter 20                       | 22 Winte        |
| Class Nbr =                                                               | 0769 2021 Fall 20                         | 21 Fall         |
| Case Sensitive                                                            | 0768 2021 Late Summer Interim 20          | 21 Late         |
| Course constants                                                          | 0767 2021 Summer 202                      | 21 Summe        |
|                                                                           | 0765 2021 Spring 20                       | 21 Sprin        |
| Devis Court Court Criterie                                                | 0763 2021 Winter 20                       | 21 Winte        |
| Search Clear Basic Search 🖾 Save Search Criteria                          | 0759 2020 Fall 20                         | 20 Fall         |
|                                                                           | 0757 2020 Summer 20                       | 20 Summe        |
|                                                                           | 0755 2020 Spring 20                       | 20 Sprin        |

5. Click on the **Search** button. All of the classes for which you are listed as the instructor on in that term will appear. **NOTE**: If you are teaching only one class in that term, the **Grade Roster Type** page for that class will open [skip step 5].

| Find an Existing V   | alue        |           |    |  |
|----------------------|-------------|-----------|----|--|
| Search Criteria      | I.          |           |    |  |
| Academic Institution | begins with | BENUV     | Q  |  |
| Term                 | begins with | 0717      | Q  |  |
| Subject Area         | begins with | •         | 0  |  |
| Catalog Nbr          | begins with | 0         |    |  |
| Campus               | begins with | <b>\$</b> | Q  |  |
| Session              | =           |           | \$ |  |
| Course Offering Nbr  | =           |           | Q  |  |
| Class Section        | begins with | 0         |    |  |
| Description          | begins with | <b>\$</b> |    |  |
| Class Nbr            | <b>-</b>    |           |    |  |
| Case Sensitive       |             |           |    |  |

6. Click on the link for the class from those listed. The **Grade Roster Type** page for that class will open. Immediately above the **Refresh** button located at the bottom of this page you will see the link titled **Change of Grade Request Form**. Click on this link and a PDF will open with the change of grade form.

| С      | ourse ID Bas             | ic and Applied Statistics |              | Offer Nbr 1     |                  | Benedic                        | tine University |
|--------|--------------------------|---------------------------|--------------|-----------------|------------------|--------------------------------|-----------------|
|        | CJUS                     | Catalog 250               | CI           | ass Section     |                  |                                | 2016 Fall       |
| Us     | e Blind Grading          |                           |              | Class Nbr       |                  | Dynamic D                      | ated Semester   |
| *Gra   | ade Roster Type          | *Description              | *Approval St | atus            | Approval Date    | Final Roster<br>Grading Status | Posting<br>Date |
| I Fina | al Grade                 | Final Grade               | Approved     |                 | 10/07/2016       | Posted                         | 10/07/2016      |
|        | View the Help documen    | tation                    |              | Change of Gra   | ade Request Forr | <u>n</u>                       |                 |
| Save   | Return to Search         | ↑ Previous in List        | Next in List | 🖹 Notify 🛛 🕄 Re | fresh            |                                |                 |
| do Boo | ster Type I Grade Boster |                           |              |                 |                  |                                |                 |

- Print out the Change of Grade Request Form and complete all information. IMPORTANT NOTE: To ensure accuracy of the student academic record, incomplete Change of Grade Request forms will not be processed. All requested data plus signatures are required to allow the Registrar to post a grade change.
- 8. Follow the submission instructions at top of form (Note to Instructor) and bottom of form (Note to Dept Chair or Program Director or Associate Dean).
- 9. As soon as the **Change of Grade Request Form** is received in the Registrar's Office, the transcript grade change will be processed.